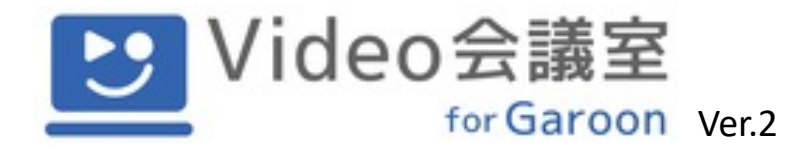

# V4G管理画面マニュアル(管理者様向け)

2021年11月1日更新

株式会社KDDIウェブコミュニケーションズ

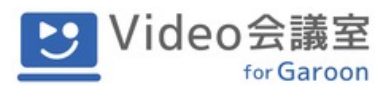

# はじめに

この度は、「Video会議室 for Garoon(略称:v4g)」にお申し込みいただきあり がとうございます。本資料では、v4gセットアップ完了後に、管理者の方に実施い ただく会議室の登録方法、V4Gのプラグイン管理画面の操作方法等を記載しており ます。

従業員の方がビデオ会議を実施される際には、【Video会議室ご利用マニュアル (従業員様向け)】をご確認ください。

<推奨環境>

- ・クラウド版Garoon
- ・PCブラウザ: Google Chrome(最新版) Mozilla Firefox(最新版) Microsoft Edge(Chromium版)

※Internet Explorer (IE) ではご利用いただけません。

※字幕生成については、Google Chromeのみ対応しています。

※ファイアーウォールなどのセキュリティ設定によってはご利用できない場合がご ざいます。

#### 目次

| 1. | プラグイン適用対象の設定 ・・・・・・・・・・・・・・・・・・2           |
|----|--------------------------------------------|
| 2. | 会議室の登録・・・・・・・・・・・・・・・・・・・・・・・・・・・6         |
| 3. | V4G詳細設定メニュー・・・・・・・・・・・・・・・・・・・・・ 9         |
|    | 1. 利用実績の確認 ・・・・・・・・・・・・・・・・・・・・・・・・・・・9    |
|    | 2. アップグレード ・・・・・・・・・・・・・・・・・・・・・・・・・・・・ 12 |
|    | 3. 企業情報の更新 ・・・・・・・・・・・・・・・・・・・・・・・・・・・・ 15 |
|    | 4. 請求先情報の更新 ・・・・・・・・・・・・・・・・・・・・・・・・・・ 17  |
|    | 5. 上限キャップの解除・・・・・・・・・・・・・・・・・・・・・・・19      |
|    | 6. 解約 ・・・・・・・・・・・・・・・・・・・・・・・・・・・・・・・・ 22  |

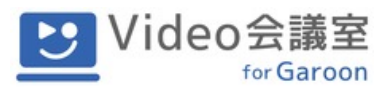

# 1. プラグイン適用対象の設定

Garoon(クラウド版)に管理者アカウントでログインし、右上の設定マークからGaroon システム管理をクリックします。

|                                                                                              |        | 🚺 👤 cybozu 🔹 🧔                                  |
|----------------------------------------------------------------------------------------------|--------|-------------------------------------------------|
| サービス                                                                                         | ● お知らせ | eybary con共通管理<br>Garoonシステム管理<br>kintoneシステム管理 |
| <b>Cybozu.com 共通管理</b><br>ユーザー管理などの、サービス共通の設定を管理します。<br>このボタンはcybozu.com共通管理規定持つユーザーに表示されます。 |        | お問い合わせ                                          |
| Garoon                                                                                       |        |                                                 |
| 🔶 kintone 🕞                                                                                  |        |                                                 |

**基本システムの管理** タブを選び、プラグイン→プラグインの設定 をクリックします。

| 🏢 🎯 Garoon 🍙 🌲 😌 🥹                                                                                                    | 📀 👤 cybozu 🗸                                                                                         |
|----------------------------------------------------------------------------------------------------|----------------------------------------------------------------------------------------------------|
| システム管理(基本システム) > プラグイン                                                                                                    |                                                                                                    |
| <b>プラグイン,</b> ■ 基本システムの管理                                                                                                    |                                                                                                    |
| <ul> <li>アプリケーション</li> <li>ユーザー</li> <li>ファイル</li> <li>画面</li> <li>カレンダー</li> <li>外部サーバー</li> <li>ローカライズ</li> <li>ブラグイン  </li> <li>API</li> <li>カスタマイズ</li> <li>管理権限</li> </ul> | プラグインでもっと便利にGaroonを運用しましょう!<br>製品サイトにブラグインの一覧を掲載しています。最適なブラグインを見つけてください。<br>フラグイン一覧へ<br>プラグインの段<br>定 |
| ◊ システム管理(基本システム) ヘ                                                                                                    | <b>^</b>                                                                                             |
|                                                                                                    | Cybozu Garoon                                                                                        |

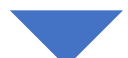

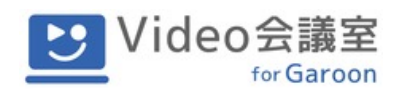

Video会議室 for Garoon V2のプラグイン をクリックします。

| 🗰 🕲 Garoon 🍙 🌲 😌 🤣                                               | 🧿 📀 🙆 👤 oy | bozu > 製品内を検索 | ۹ 🕈 |
|------------------------------------------------------------------|------------|---------------|-----|
| システム管理(基本システム) > プラグイン > プラグイン O設定                               |            |               |     |
| プラグインの設定                                                         |            |               |     |
| Garoonに適用するプラグインを設定します。追加したプラグインの設定は、「プラグインの詳細」画面から変更で           | きます。       |               |     |
| ➡ プラグインを追加する                                                     |            |               |     |
| Video会議室 for Garoon V2<br>スケジュール詳細画面上で会議ができるプラグイン<br>です。<br>無効 ご |            |               |     |
| <b>◊</b> ブラグインへ                                                  |            |               | ^   |
| Cybozu Garoon                                                    |            |               |     |
|                                                                  |            |               |     |
| ×                                                                |            |               |     |

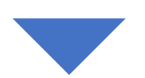

プラグインの詳細 画面からプラグインの適用対象を変更します。変更する をクリックします。

| G Garoo                     | n 🏫 🌲 🙂 😡                                                        | ی و 🧿 | 👤 cybozu 🗸 | 製品内を検索 | Q 1 |
|-----------------------------|------------------------------------------------------------------|-------|------------|--------|-----|
| <b>レステム管理(基本シス</b>          | テム) > プラ <mark>グイン</mark> > プラグインの設定 > プラグインの詳細                  |       |            |        |     |
| Vide                        | eo会議室 for Garoon V2 ver.2.0.37 🗂 対象:🛅                            |       |            |        |     |
| スケジ.                        | ュール詳細画面上で会議ができるプラグインです。                                          |       |            |        |     |
| Video 芸編堂<br>ter Garoon Cアッ | プデート 目オプション▼                                                     |       |            |        |     |
| 登録者:                        | ▲ cybozu 2021年10月25日(月) 15:17 更新者: ▲ cybozu 2021年10月25日(月) 15:17 |       |            |        |     |
|                             |                                                                  |       |            |        |     |
| 🛱 設定する                      | &::::                                                            |       |            |        |     |
| 詳細設定                        | 未設定                                                              |       |            |        |     |
| *<br>م                      |                                                                  |       |            |        |     |
| 🍠 変更する                      |                                                                  |       |            |        |     |
| プラグインの利用                    | 無効                                                               |       |            |        |     |
| 適用対象                        | 対象 向 対象に会主わていないコーザー 組織 ロールは プラグインによる機能比率を利用できません。                |       |            |        |     |
|                             |                                                                  |       |            |        |     |
|                             | ▲ cybozu<br>Video会議室 for Garoon                                  |       |            |        |     |
|                             |                                                                  |       |            |        |     |
|                             |                                                                  |       |            |        |     |
|                             |                                                                  |       |            |        |     |
| プラグインの設定へ                   |                                                                  |       |            |        |     |

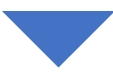

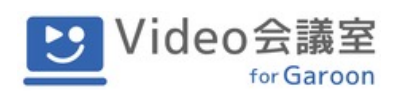

**プラグインの変更**画面で、適用対象欄の変更するをクリックします。

| 🔡 🌀 Garoo   | n 🏫 🌲 😌 🥹                                                       | 0 📀 🛛 | 👤 cybozu 🗸 | 製品内を検索 | ۹ 🛊 |
|-------------|-----------------------------------------------------------------|-------|------------|--------|-----|
| システム管理(基本シス | テム) > プラグイン > プラグインの設定 > プラグインの詳細 > プラグインの変更                    |       |            |        |     |
| プラグインの変更    |                                                                 |       |            |        |     |
| プラグインの有効/無  | 効の切り替え、およびプラグインを適用する対象を設定します。                                   |       |            |        |     |
| プラグイン名      | Video会議室 for Garoon V2                                          |       |            |        |     |
| プラグインの利用    | ○ 有効にする ● 無効にする                                                 |       |            |        |     |
| 適用対象        | 変更する     アプ家     ● 対象に含まれていないユーザー、組織、ロールは、プラグインによる機能拡張を利用できません。 |       |            |        |     |
|             | ▲ cybozu<br>Video会議室 for Garoon                                 |       |            |        |     |
|             | 変更する キャンセルする                                                    |       |            |        |     |
| ◊ プラグインの詳細へ |                                                                 |       |            |        | ^   |
|             | Cybozu Garoon                                                   |       |            |        |     |
|             |                                                                 |       |            |        |     |

ビデオ会議を使用するユーザ(従業員)やグループを選択し、適用するをクリックします。

| G ユーザー/組織/ロールの選択 - Google Chrome        |                                                                                                    |                                  | - 0                      | × |
|-----------------------------------------|----------------------------------------------------------------------------------------------------|----------------------------------|--------------------------|---|
| gr-plugin-2103-2.cybozu-dev.com/g/grn/p | opup_member_select.csp?                                                                                                    |                                  |                          |   |
| <ul> <li></li></ul>                     | opup_member_select.csp?<br><u> ユーザー検索</u><br>マ<br>マ<br>マ<br>の<br>テストグループ1<br>所属しているユーザー<br>ネテストグループ1<br>ネ 川村 浩一<br>ネ 北川 晃司<br>ネ 金川 潤也<br>ネ 二神 美文<br>・ ジャン マ | 選択済み<br>▲ cyboz<br>ユ テスト<br>《 削除 | . <del>.</del><br>グループ 1 | 8 |
|                                         | ▲ 杉井 祥一<br>▲ 雨宮 可奈子<br>▲ 有川 可奈<br>▲ 田窪 麻矢<br>▲ 寒河江 夏奈<br>▲ 三嶋 理菜<br>すべて選択<br>通用する キャンt                                                                      | すべて選択<br>こ儿する                    |                          |   |

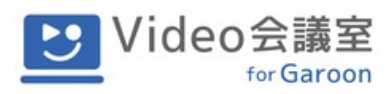

適用対象欄に先ほど選択したユーザやグループが追加されたのを確認します。

| 🗰 🌀 Garoo   | n \land 🌲 😌 😔                                                | 0 📀 🛛 | 👤 cybozu 🗸 | 製品内を検索 | ۹ | \$ |
|-------------|--------------------------------------------------------------|-------|------------|--------|---|----|
| システム管理(基本シス | テム) > プラグイン > プラグインの設定 > プラグインの詳細 > プラグインの変更                 |       |            |        |   |    |
| プラグインの変更    |                                                              |       |            |        |   |    |
| プラグインの有効/無3 | <b>効の切り替え、およびプラグインを適用する対象を設定します。</b>                         |       |            |        |   |    |
| プラグイン名      | Video会議室 for Garoon V2                                       |       |            |        |   |    |
| プラグインの利用    | ○ 有効にする ● 無効にする                                              |       |            |        |   |    |
| 適用対象        | ♪ 変更する                                                       |       |            |        |   |    |
|             | 対象 <sup>①</sup> 対象に含まれていないユーザー、組織、ロールは、プラグインによる機能拡張を利用できません。 |       |            |        |   |    |
|             | よテストグループ1<br><sub>テストグループ1</sub>                             |       |            |        |   |    |
|             | L cybozu<br>Video会議室 for Garoon                              |       |            |        |   |    |
|             |                                                              |       |            |        |   |    |
|             | 変更する キャンセルする                                                 |       |            |        |   |    |
| ◎ プラグインの詳細へ |                                                              |       |            |        |   | ^  |
|             | Cybozu Garoon                                                |       |            |        |   |    |
|             |                                                              |       |            |        |   |    |
|             |                                                              |       |            |        |   |    |

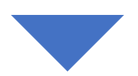

#### **プラグインの利用**欄で、**有効にする**を選択し、**変更する**をクリックします。

|    | G Garoo     | n 剂 🌲 😕 🥹                                               | o o o | 👤 cybozu 🗸 | 製品内を検索 | ۹ 🕻 | 1 |
|----|-------------|---------------------------------------------------------|-------|------------|--------|-----|---|
| 20 | ステム管理(基本シス) | テム) > プラグイン > プラグインの設定 > プラグインの詳細 > プラグインの変更            |       |            |        |     | Ī |
| 5  | プラグインの変更    |                                                         |       |            |        |     |   |
| 7  | プラグインの有効/無  | <b>めの切り替え、およびプラグインを適用する対象を設定します。</b>                    |       |            |        |     |   |
|    | プラグイン名      | Video会議室 for Garoon V2                                  |       |            |        |     |   |
|    | プラグインの利用    | ● 有効にする ( 無効にする                                         |       |            |        |     |   |
|    | 適用対象        | ✓ 変更する                                                  |       |            |        |     |   |
|    |             | 対象 🗊 対象に含まれていないユーザー、組織、ロールは、プラグインによる機能拡張を利用できません。       |       |            |        |     |   |
|    |             | <sup>w</sup> Video会議室 for Garoon<br>Video会議室 for Garoon |       |            |        |     |   |
|    |             | <mark>≗ cybozu</mark><br>Video会議室 for Garoon            |       |            |        |     |   |
|    | [           | 変更する 🍅                                                  |       |            |        |     |   |
| 0  | プラグインの詳細へ   |                                                         |       |            |        | 1   |   |
|    |             | Cybozu Garoon                                           |       |            |        |     |   |

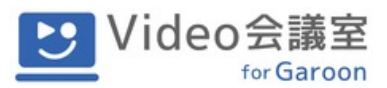

# 2. 会議室の登録

Garoon(クラウド版)に管理者アカウントでログインし、右上の設定マークからGaroon システム管理をクリックします。

| cybozu.com G                                                                           |      | 👔 💵 cybozu 🔹 🌞 🔹                                |
|----------------------------------------------------------------------------------------|------|-------------------------------------------------|
|                                                                                        | お知らせ | Ovbozu com共通管理<br>Garoonシステム管理<br>kintoneシステム管理 |
| Cybozu.com 共通管理<br>ユーザー管理などの、サービス共通の設定を管理します。<br>このボタンはcybozu.comH温密理地地を許つユーザーに表示されます。 |      | お問い合わせ                                          |
| Garoon 🕞                                                                               |      |                                                 |
| kintone                                                                                |      |                                                 |
|                                                                                        |      |                                                 |

"各アプリケーションの管理" タブを選び、スケジュール → 施設/施設グループ を選択しま

| <b>†</b> 。                                                                                   |                     |                      |                                                                                             |                    |                            |                                  |                           |   |
|----------------------------------------------------------------------------------------------|---------------------|----------------------|---------------------------------------------------------------------------------------------|--------------------|----------------------------|----------------------------------|---------------------------|---|
| 🗰 🎯 Garoon 🦍 🌲 😌 🥹                                                                           |                     |                      |                                                                                             |                    | 👤 cy                       | /bozu 🎽 製品内                      | を検索 Q                     | ₽ |
| システム管理(各アプリケーション) > スケジュール                                                                   |                     |                      |                                                                                             |                    |                            |                                  |                           |   |
| スケジュール<br>■ 基本システムの管理<br>第二日本システムの管理                                                         |                     |                      |                                                                                             |                    |                            |                                  |                           |   |
| <ul> <li>0 ポータル</li> <li>0 スペース</li> <li>0 スペース</li> <li>0 スケジュール</li> </ul>                 | ▲<br>一般股定           | 予定メニューの設定            | ●<br>●<br>●<br>●<br>●<br>●<br>●<br>●<br>●<br>●<br>●<br>●<br>●<br>●<br>●<br>●<br>●<br>●<br>● | に<br>施設/施設グル<br>ープ | 全部 た 設 予約 の 設 定            | ⑤記<br>■<br>施設予約情報の<br>項目         | <b>ペル</b><br>アクセス権の設<br>定 |   |
| <ul> <li>vyvz→2</li> <li>週示板</li> <li>ファイル管理</li> <li>メモ</li> </ul>                          | く<br>予定の共有先の<br>初期値 | メ<br>スケジュールの<br>一括削除 | CSVファイルか<br>らの読み込み                                                                          | CSVファイルへ<br>の書き出し  | V-CUBE ミーテ<br>ィング連携の設<br>定 | JavaScript /<br>CSSによるカス<br>タマイズ |                           |   |
| <ul> <li>● 電話メモ</li> <li>● タイムカード</li> <li>● アドレス帳</li> <li>Cybozu</li> <li>● メール</li> </ul> |                     |                      |                                                                                             |                    |                            |                                  |                           |   |
| <ul> <li>○ ワークフロー</li> <li>○ マルチレポート</li> <li>○ ネット連携サービス</li> </ul>                         |                     |                      |                                                                                             |                    |                            |                                  |                           |   |
| <ul> <li>○ 在席確認</li> <li>○ お気に入り</li> <li>● 通知一覧</li> </ul>                                  |                     |                      |                                                                                             |                    |                            |                                  |                           |   |
| <ul> <li>◎ KUNAI</li> <li>◎ リアクション</li> <li>◎ 画像アセット</li> </ul>                              |                     |                      |                                                                                             |                    |                            |                                  |                           |   |
|                                                                                              |                     |                      |                                                                                             |                    |                            |                                  |                           | ^ |
|                                                                                              |                     | Cyboz                | u Garoon                                                                                    |                    |                            |                                  |                           |   |

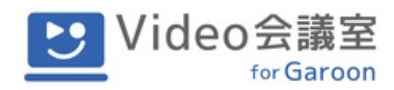

#### 施設を追加するを選択します。

| 🗰 Ġ Garoon 🔒 🌶                                   | 🐥 😉 😔                                                                  | 👤 cybozu Y 製品内を検索 🔍 🔅 |
|--------------------------------------------------|------------------------------------------------------------------------|-----------------------|
| システム管理(各アプリケーション)                                | > <b>スケジュール</b> > 施設/施設グループ                                            |                       |
| 施設/施設グループ                                        |                                                                        |                       |
| 施設グループを選択する<br>(トップ)<br>(施設グループに未所属の施設)<br>(金施設) | 施設検索 施設グループ検索<br>動設を追加する F施設グループを順番変更する<br>* 予施設グループがTP成できるのは、3階層までです。 |                       |

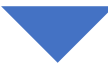

施設の情報を以下の通り入力し、追加するを選択します。

施設名:ビデオ会議室の名前を入力します。例)Video会議室1、Video会議室2など
 施設コード:記載内容は任意ですが、必ず半角英数字で入力してください。
 メモ:必ず「Room:」と入力してください。

※大文字小文字にご注意ください。"R"は大文字、"oom:"は小文字です。 任意のメモ内容がある場合は、その後に続けて入力できます。

| 🏢 🕲 Garoon 🍙 🌲 😌 😔                             | 👤 cybozu 🗸 | 製品内を検索 | ٩ | ₽ |
|------------------------------------------------|------------|--------|---|---|
| システム管理(各アプリケーション) > スケジュール > 施設/施設グループ > 施設の追加 |            |        |   |   |
| 施設の追加                                          |            |        |   |   |
| 施設の情報を入力してください。                                |            |        |   |   |
| 「*」は必須項目です。必ず入力してください。                         |            |        |   |   |
| 施設名標準: Video会議室1                               |            |        |   |   |
| 言語ごとに表示名を設定する                                  |            |        |   |   |
| 施設コード TwilioVideo_1                            |            |        |   |   |
|                                                |            |        |   |   |
| メモ<br>Room:最大8名まで                              |            |        |   |   |
|                                                |            |        |   |   |
|                                                |            |        |   |   |
|                                                |            |        |   |   |
| 施設グループ (未所属)                                   |            |        |   |   |
| 追加する キャンセルする                                   |            |        |   |   |
| ◎ 施設/施設グループへ                                   |            |        |   |   |
| Cybozu Garoon                                  |            |        |   |   |
|                                                |            |        |   |   |

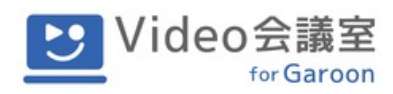

#### **全施設** をクリックします。

| 🗰 Ġ Garoon 🔥 .                                   | . O O                                                                   | 0 📀 😆       | 👤 cybozu > 🛛 製品内を検索 | ۹ 🛊 |
|--------------------------------------------------|-------------------------------------------------------------------------|-------------|---------------------|-----|
| システム管理(各アプリケーション)                                | > <b>スケジュール</b> > 施設/施設グループ                                             |             |                     |     |
| 施設/施設グループ                                        |                                                                         |             |                     |     |
| 施設グループを選択する<br>(トップ)<br>(たいグリーブに本所属の施設)<br>(全施設) | 施設検索 施設グループ検索<br>を追加する 大子施設グループを追加する 大子施設ク<br>※子施設グループが作成できるのは、3階層までです。 | ブループを順番変更する |                     |     |
| ◊ スケジュールへ                                        |                                                                         |             |                     | ~   |
| k                                                | Cybozu G                                                                | iaroon      |                     |     |

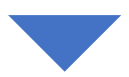

先ほど追加した会議室が登録されていることを確認します。

| 📰 🌀 Garoon 🔒                            | 🌲 🙂 😔                                         |                                    |        | o 📀 🛛 | 👤 cybozu 🗸 | 製品内を検索 | Q | \$ |
|-----------------------------------------|-----------------------------------------------|------------------------------------|--------|-------|------------|--------|---|----|
| システム管理(各アプリケーション)                       | > <b>スケジュール</b> > 施設/施設グルー                    | -ブ                                 |        |       |            |        |   |    |
| 施設/施設グループ                               |                                               |                                    |        |       |            |        |   |    |
| 施設グループを選択する<br>(トップ)<br>(施設グループに未所属の施設) | た。<br>を追加する を子施設                              | 設検索 施設グループ検索<br>タグループを追加する 1 施設を順番 | 変更する   |       |            |        |   |    |
| (全施設)                                   | <b>全施設(1-1 件表示 / 1 件中</b><br>先頭へ   <<前の 20 件へ | <b>)</b><br>次の 20 件へ>>             |        |       |            |        |   |    |
|                                         | <b>佐</b> 記々                                   |                                    | 施設グループ |       |            | 施設情報   |   |    |
|                                         | 劉Video会議室_1                                   |                                    | (トップ)  |       |            | 変更 削除  |   |    |
|                                         | 先頭へ   <<前の 20 件へ                              | 次の 20 件へ>>                         |        |       |            |        |   |    |
|                                         |                                               |                                    |        |       |            |        |   | _  |
| ◎ スケジュールへ                               |                                               |                                    |        |       |            |        |   |    |
|                                         |                                               | Cybozu Garoo                       | on     |       |            |        |   |    |

複数のビデオ会議室を作成する場合は、**施設を追加する**から同じ手順で作成します。 ※会議室数に制限はありません。

※同じ名称の会議室は登録できません。

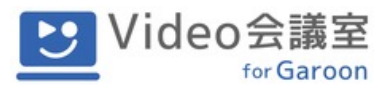

### 1. 利用実績の確認

Garoon(クラウド版)に管理者アカウントでログインし、右上の設定マークからGaroon システム管理をクリックします。

| cybozu.com G 💓                                                                                 |        | () ▲ cybozu ・ ☆・              |
|------------------------------------------------------------------------------------------------|--------|-------------------------------|
|                                                                                                | ● お知らせ | Garoonシステム管理<br>kintoneシステム管理 |
| <b>Cybozu.com 共通管理</b><br>ユーザー管理などの、サービス共通の設定を管理します。<br>このボタンはなyboox con+見温管理地象を持つユーザーに表示されます。 |        | お問い合わせ                        |
| Garoon 🕞                                                                                       |        |                               |
| + kintone                                                                                      |        |                               |
|                                                                                                |        | I                             |

"基本システムの管理"タブの中の、プラグイン → プラグインの設定 を選択します。

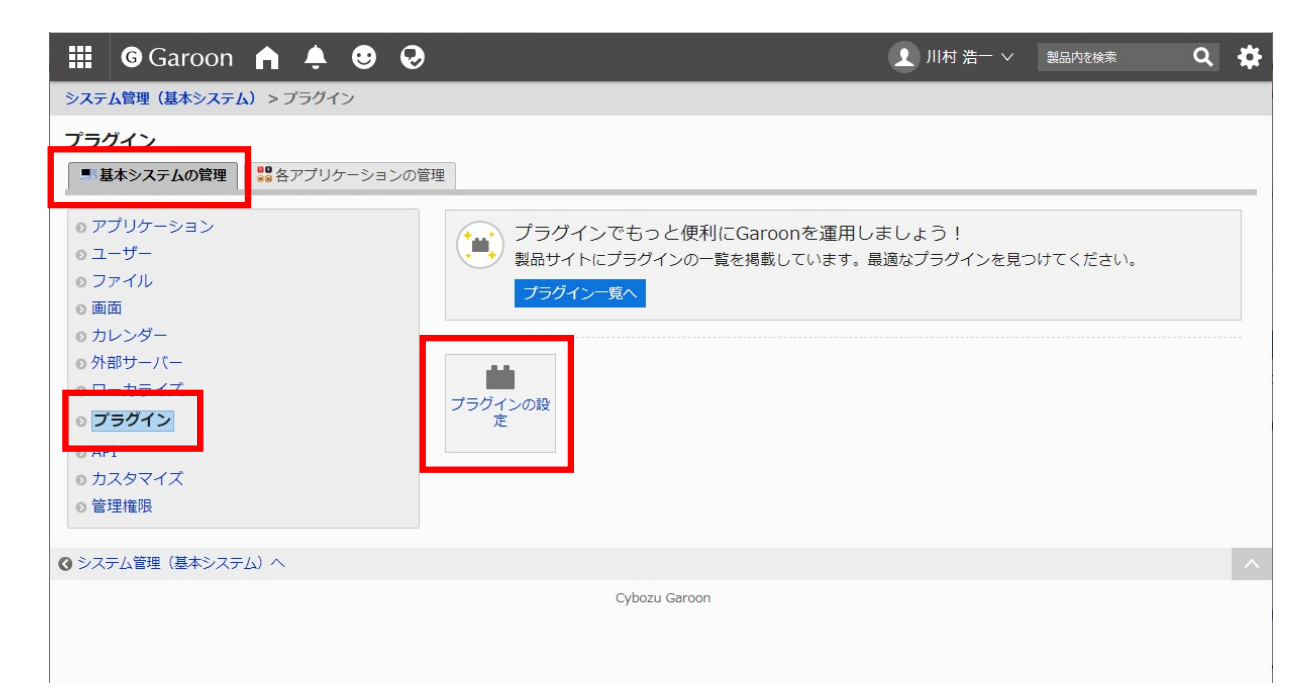

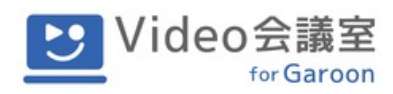

## プラグインの設定画面で、Video会議室 for Garoon V2 を選択します。

| 🗰 🕼 Garoon \land 🌲 😌 😔                                            | 0 📀 🛛 | 👤 cybozu 🗸 | 製品内を検索 | ۹ | \$ |
|-------------------------------------------------------------------|-------|------------|--------|---|----|
| システム管理(基本システム) > プラグイン > プラグインの設定                                 |       |            |        |   |    |
| プラグインの設定                                                          |       |            |        |   |    |
| Garoonに適用するプラグインを設定します。追加したプラグインの設定は、「プラグインの詳細」画面から変更できます         | r.    |            |        |   |    |
| + プラグインを追加する                                                      |       |            |        |   |    |
| Video会議室 for Garoon V2<br>スケジュール詳細画面上で会議ができるブラグイン<br>です。<br>無効  ご |       |            |        |   |    |
| <b>⊘</b> ブラグインへ                                                   |       |            |        |   | ^  |
| Cybozu Garoon                                                     |       |            |        |   |    |
|                                                                   |       |            |        |   |    |
| ۰                                                                 |       |            |        |   |    |

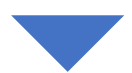

#### プラグインの詳細画面で、設定するを選択します。

| G Garoon                               | ♠ ♣ ❷ ❷                                                                                                    | 0 📀 🛛 | 👤 cybozu 🗸 | 製品内を検索 | ې ۵ |
|----------------------------------------|----------------------------------------------------------------------------------------------------|-------|------------|--------|-----|
| システム管理(基本システ                           | ム) > <b>プラグイン &gt; プラグインの設定</b> > プラグインの詳細                                                                                                    |       |            |        |     |
| Video会議室<br>Prideo会議室<br>ので出いの<br>登録者: | <b>会議室 for Garoon V2</b> ver.2.0.37  □ 対象: □<br>ール詳細画面上で会議ができるプラグインです。<br>デート 国オブションマ<br>cybozu 2021年10月25日 (月) 15:17 更新者: <sup>▲</sup> cybozu 2021年10月25日 (月) 15:17 |       |            |        |     |
| ひまたしていた。                               | な                                                                                                    |       |            |        |     |
| ✓ 変更する                                 | 無効                                                                                                    |       |            |        |     |
| 適用対象                                   | 対象 ⊕ 対象に含まれていないユーザー、組織、ロールは、ブラグインによる機能拡張を利用できません。                                                                                                    |       |            |        |     |
| 🔇 ブラグインの設定へ                            |                                                                                                    |       |            |        | ^   |
|                                        | Cybozu Garoon                                                                                                    |       |            |        |     |

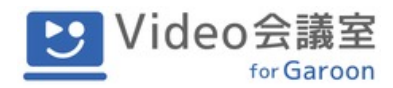

Video会議室 for Garoonプラグイン詳細設定画面が表示されます。

画面上部に 利用実績 が表示されます。

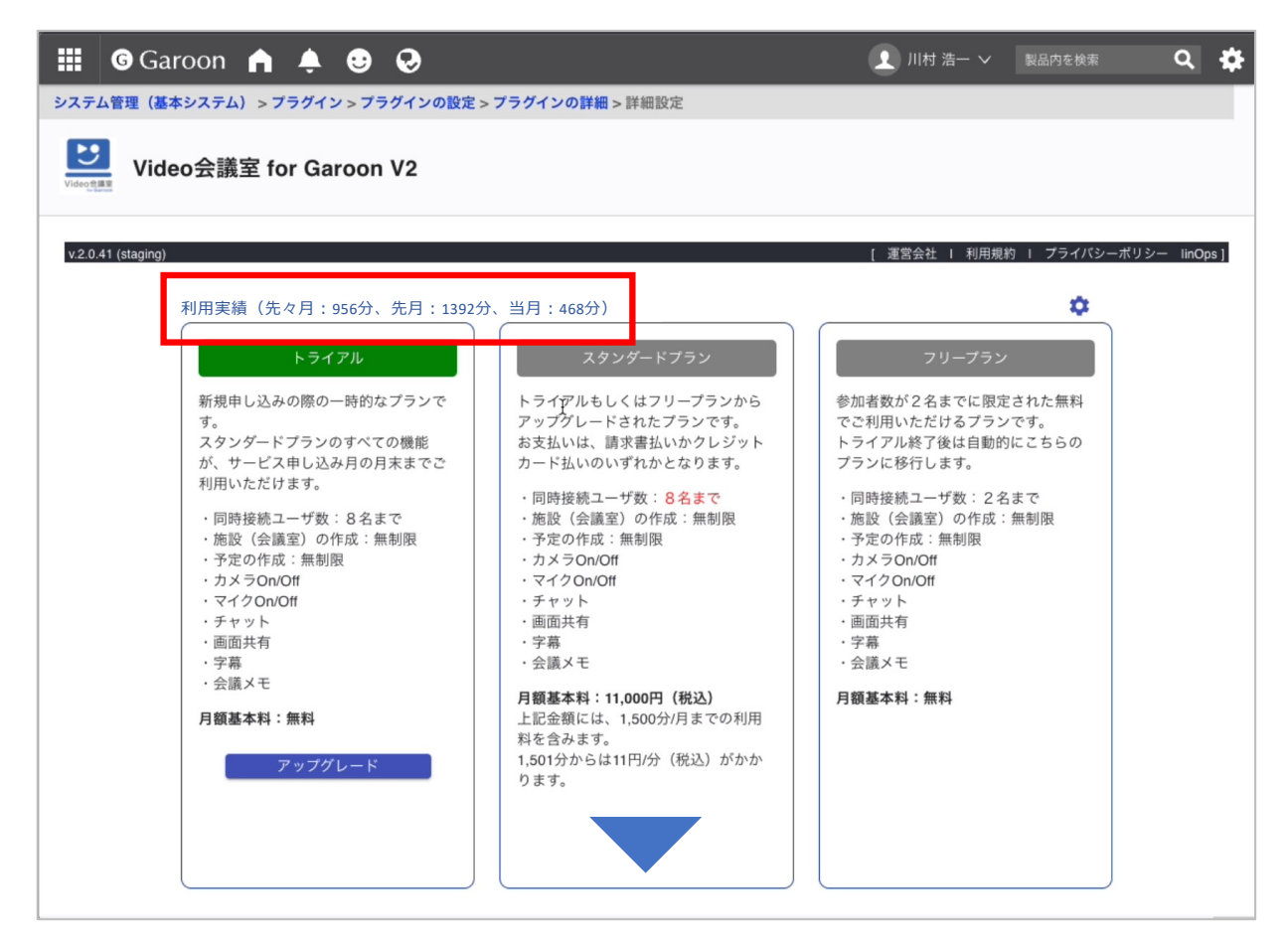

利用実績には、当月を含む過去3か月分の会議分数が表示されます。

当月の利用実績は、このVideo会議室 for Garoonプラグイン詳細設定画面を表示した時点 で終了している会議の会議分数合計がカウントされます。

※各会議の利用時間は、会議室に最初の一人が入室された時刻から最後の一人が退室された時刻までの差分で算出されます。

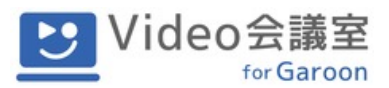

## 2. アップグレード

トライアルプラン、フリープランからスタンダードプランへのアップグレード手続きは、 V4Gプラグイン詳細設定画面から行います。

現在ご利用中のプランが緑色で表示されます。ご利用プラン枠内の アップグレード ボタンを クリックします。

| 🏭 🎯 Garoon 🏫 🌲 😌 🥹                                                                                                    |                                                                                                    | 1 川村 浩一 > 製品内を検索                                                                                                    | ۹ 🕸         |
|----------------------------------------------------------------------------------------------------|----------------------------------------------------------------------------------------------------|----------------------------------------------------------------------------------------------------|-------------|
| システム管理(基本システム) > ブラグイン > ブラグイン > フラグイン > ひまつ - ひまつ - ひまひ - ひまつ - ひまつ - ひまひ - ひまひ - ひまひ - ひま - ひま | > <b>ブラグインの詳細</b> > 詳細設定                                                                                                    |                                                                                                    |             |
| v2.0.41 (staging)         利用実績(先々月:0分、先月:0分、当月:0分)         トライアル         新規申し込みの際の一時的なブランです。         スタンダードブランのすべての機能が、サービス申し込み月の月末までご利用いただけます。         ・同時接続ユーザ数:8名まで         ・施設(会議室)の作成:無制限         ・予定の作成:無制限         ・カメラOn/Oft         ・マイクOn/Oft         ・実幕         ・会議メモ         月額基本料:無料                                                                                                    | スタンダードブラン         トライアルもしくはフリーブランから<br>アップグレードされたブランです。         お支払いは、請求書払いかクレジット<br>カード払いのいずれかとなります。         ・同時接続ユーザ数:84まで         ・施設(会議室)の作成:無制限         ・予定の作成:無制限         ・予定の作成:無制限         ・アイクOn/Off         ・マイクOn/Off         ・デキネ         ・会議メモ <b>月額基本料:11,000円(税込)</b> 上記金額には、1,500分/月までの利用<br>料を含みます。 | ( 運営会社 1 利用規約 1 プライバシーボリン<br>で<br>ついて、<br>のののので、<br>のののので、<br>したびけるプランです。<br>したびけるプランです。<br>したびにはないてきるののです。<br>したびになるでのでのでのでのでき。<br>したびにないてきるのでのでのでのでのでのでのできるのでのでのでのでのでのでのでのでのでのでので | シー linOps ] |
| <u> </u>                                                                                                    | bit.                                                                                                    |                                                                                                    |             |

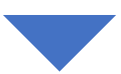

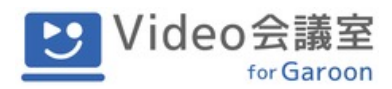

請求先情報を登録する画面が表示されます。必要事項を入力し、次へをクリックします。

※キャンペーン等でクーポンをご利用になる場合は、**クーポンコード**欄に、お手元のクーポンコー ドをご入力ください。

| 🗰 🛛 🚱 Garoon 🖍     | <b>≜ ⊕ ⊘</b>                                                                                                  | 1 川村 浩一 🗸         | 製品内を検索        | ۹         | \$   |
|--------------------|----------------------------------------------------------------------------------------------------|-------------------|---------------|-----------|------|
| システム管理(基本システム) > ブ | 'ラグイン > プラグインの設定 > プラグインの詳細 > 詳細設定                                                                            |                   |               |           |      |
| Video会議室 fo        | or Garoon V2                                                                                                  |                   |               |           |      |
| v.2.0.43 (staging) |                                                                                                    | [ 運営会社   利用規      | 約 I プライバシーポリシ | - lupgrad | de ] |
|                    | 現在のブランを「スタンダードブラン」にアップグレードします。<br>アップグレード完了後、お客様の契約は直ちにスタンダードブランと:<br>要です。<br>以下の請求先情報をご入力の上、「次へ」ボタンを押してください。 | なりますが、今月末までは基本料は不 |               |           |      |
|                    | 請求先企業名<br>● ● 株式会社                                                                                            |                   |               |           |      |
|                    | 請求先部署名<br>総務部                                                                                                 |                   |               |           |      |
|                    | ご担当者名<br>○ 一 二 太郎                                                                                             |                   |               |           |      |
|                    | メールアドレス<br>sample@sample.com                                                                                  |                   |               |           |      |
|                    | 決済方法                                                                                                    |                   |               |           |      |
|                    | ○ クレジットカード (●) 請求書                                                                                            |                   |               |           |      |
|                    | クーポンコード                                                                                                    |                   |               |           |      |
|                    | <u>次へ</u><br>で                                                                                                | 5                 |               |           |      |

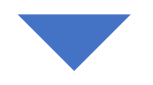

入力内容を確認し、間違いがなければアップグレード ボタンをクリックします。

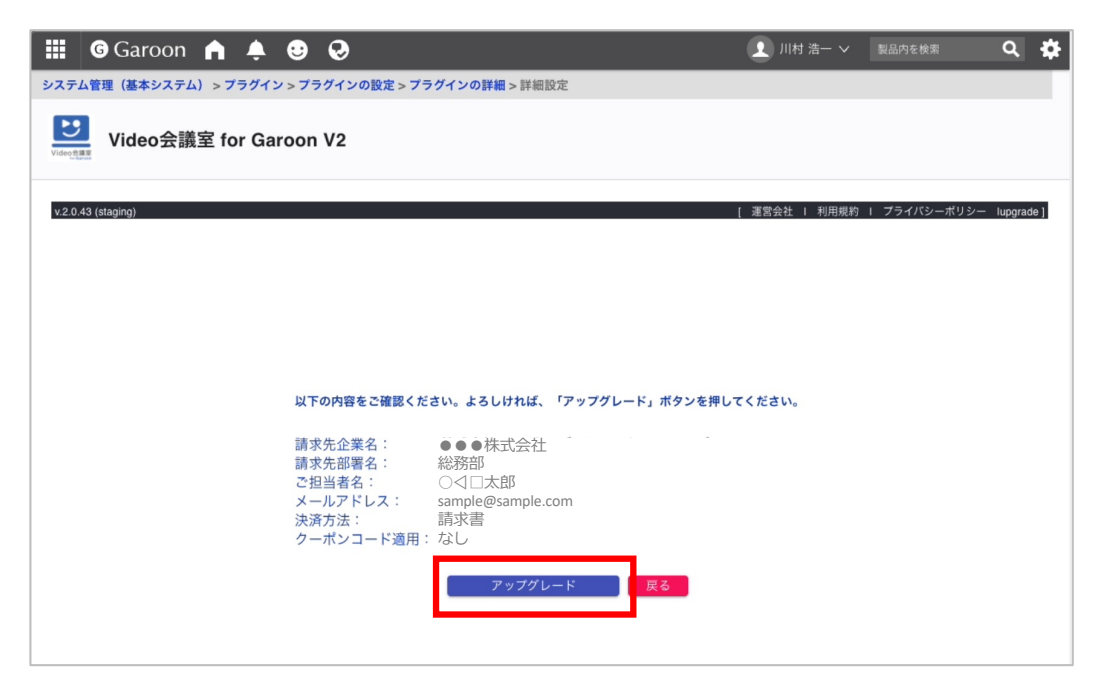

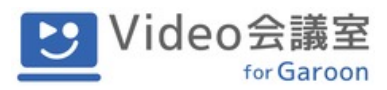

V4Gプラグイン詳細設定画面が表示されます。スタンダードプランが緑色で表示されます。

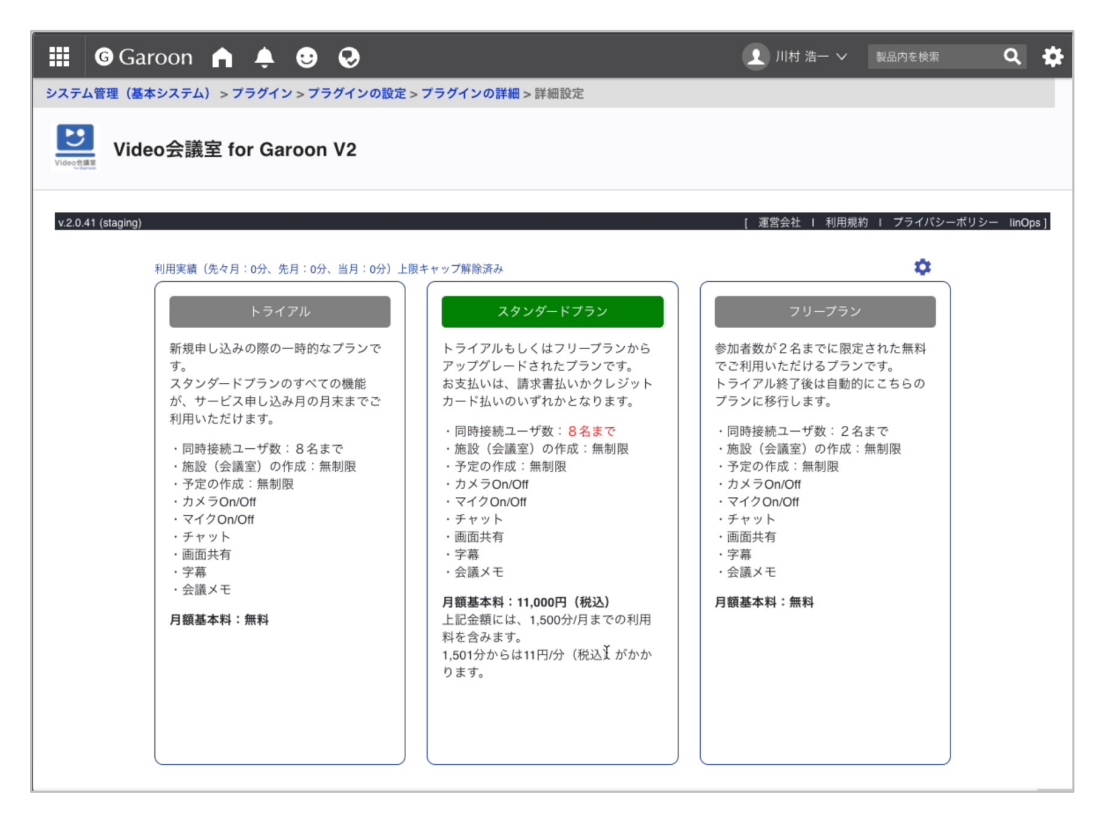

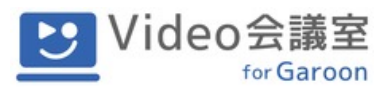

## 3. 企業情報の更新

V4Gプラグイン詳細設定画面で、右上の ✿ アイコンをクリックするとメニューが表示されます。

| 🏭 🌀 Garoon 🏫 🌲 😌 🤣                                                                                                    |                                                                                                    | 👤 川村 浩一 🗸 🛛 製品内を検索                                                                                                    | ۹ 🗘           |
|----------------------------------------------------------------------------------------------------|----------------------------------------------------------------------------------------------------|----------------------------------------------------------------------------------------------------|---------------|
| システム管理(基本システム) > プラグイン > プラグインの設定                                                                                                    | > <b>プラグインの詳細</b> > 詳細設定                                                                                                    |                                                                                                    |               |
| Video会議室 for Garoon V2                                                                                                    |                                                                                                    |                                                                                                    |               |
| <b>v.2.0.41 (staging)</b><br>利用実績(先々月:1,259分、先月:3,335分、当月:                                                                                                    | 3,737分)上限キャップ解除済み                                                                                                    | [ 運営会社   利用規約   プライバシー                                                                                                    | ・ポリシー linOps] |
| トライアル<br>新規申し込みの際の一時的なプランで<br>す。<br>スタンダードプランのすべての機能<br>が、サービス申し込み月の月末までご<br>利用いただけます。<br>・ 同時接続ユーザ数:8名まで<br>・施設(会議室)の作成:無制限<br>・予定の作成:無制限<br>・カメラOn/Off<br>・マイクOn/Off<br>・チャット<br>・ 画面共有 | スタンダードプラン<br>トライアルもしくはフリープランから<br>アップグレードされたプランです。<br>お支払いは、請求書払いかクレジット<br>カード払いのいずれかとなります。<br>・同時接続ユーザ数:8名まで<br>・施設(会議室)の作成:無制限<br>・予定の作成:無制限<br>・カメラOn/Off<br>・マイクOn/Off<br>・ティット<br>・画面共有<br>・字幕 | フリーブラン         参加者数が2名までに限定された無料         でご利用いただけるブランです。         トライアル終了後は自動的にこちらの         プランに移行します。         ・同時接続ユーザ数:2名まで         ・施設(会議室)の作成:無制限         ・予定の作成:無制限         ・カメラOn/Off         ・マイクDN/Off         ・テキット         ・画面共有         ・字幕 | *             |

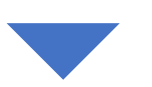

メニューの中から 企業情報の更新 をクリックします。

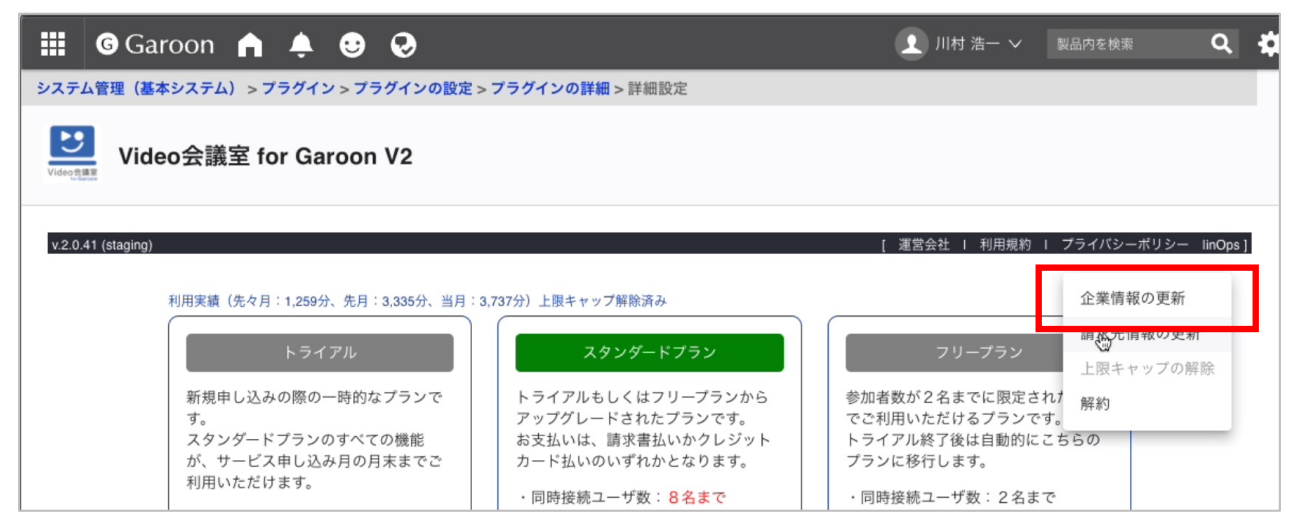

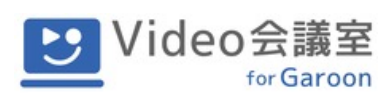

登録されている各種情報が表示されます。更新したい情報を書き換え、**更新** ボタンをク リックします。

| 🗰 🌀 Garoo                | n 🏫 🗳 😌 😔 📀 📀 📀 😒 cybozu 🗸 製品内を核         | ir <b>Q</b> | \$      |
|--------------------------|------------------------------------------|-------------|---------|
| システム管理(基本シス)             | テム) > プラグイン > プラグインの設定 > プラグインの詳細 > 詳細設定 |             |         |
| Videostage<br>Videostage | 議室 for Garoon V2                         |             |         |
| v.2.0.41 (staging)       | [ 運営会社   利用規約   ブラ                       | ライバシーポリシー 🗆 | inOps ] |
|                          | 契約情報を更新します。                              |             |         |
|                          | 企業名 (必須)<br>●●●株式会社                      |             |         |
|                          | 部署名<br>総務部                               |             |         |
|                          | ご担当者名 (必須)<br>● ×花子                      |             |         |
|                          | メールアドレス(必須)<br>sample@sample.com         |             |         |
|                          | 施設×モ(必須)<br>Room:                        |             |         |
|                          | 更新                                       |             |         |

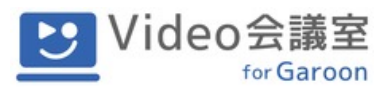

## 4. 請求先情報の更新

V4Gプラグイン詳細設定画面で、右上の ✿ アイコンをクリックするとメニューが表示されます。

| 🏭 🌀 Garoon 🏫 🌲 😌 🤣                                                                                                    |                                                                                                    | 👤 川村 浩一 🗸 🛛 製品内を検索                                                                                                    | ۹ 🗘           |
|----------------------------------------------------------------------------------------------------|----------------------------------------------------------------------------------------------------|----------------------------------------------------------------------------------------------------|---------------|
| システム管理(基本システム) > プラグイン > プラグインの設定                                                                                                    | > <b>プラグインの詳細</b> > 詳細設定                                                                                                    |                                                                                                    |               |
| Video会議室 for Garoon V2                                                                                                    |                                                                                                    |                                                                                                    |               |
| <b>v.2.0.41 (staging)</b><br>利用実績(先々月:1,259分、先月:3,335分、当月:                                                                                                    | 3,737分)上限キャップ解除済み                                                                                                    | [ 運営会社   利用規約   プライバシー                                                                                                    | ・ポリシー linOps] |
| トライアル<br>新規申し込みの際の一時的なプランで<br>す。<br>スタンダードプランのすべての機能<br>が、サービス申し込み月の月末までご<br>利用いただけます。<br>・ 同時接続ユーザ数:8名まで<br>・施設(会議室)の作成:無制限<br>・予定の作成:無制限<br>・カメラOn/Off<br>・マイクOn/Off<br>・チャット<br>・ 画面共有 | スタンダードプラン<br>トライアルもしくはフリープランから<br>アップグレードされたプランです。<br>お支払いは、請求書払いかクレジット<br>カード払いのいずれかとなります。<br>・同時接続ユーザ数:8名まで<br>・施設(会議室)の作成:無制限<br>・予定の作成:無制限<br>・カメラOn/Off<br>・マイクOn/Off<br>・ティット<br>・画面共有<br>・字幕 | フリーブラン         参加者数が2名までに限定された無料         でご利用いただけるブランです。         トライアル終了後は自動的にこちらの         プランに移行します。         ・同時接続ユーザ数:2名まで         ・施設(会議室)の作成:無制限         ・予定の作成:無制限         ・カメラOn/Off         ・マイクDN/Off         ・テキット         ・画面共有         ・字幕 | *             |

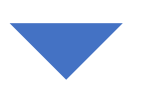

メニューの中から 請求先情報の更新 をクリックします。

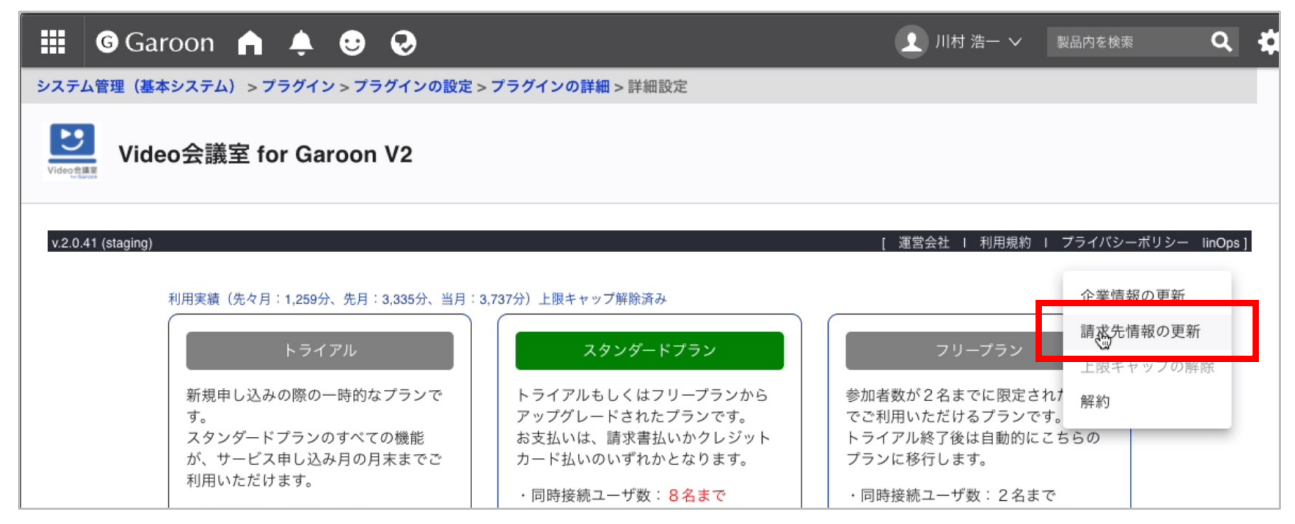

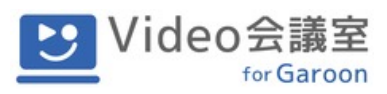

登録されている各種情報が表示されます。更新したい情報を書き換え、**更新** ボタンをク リックします。

| 🗰 🎯 Garo           | oon 🏫 🌲 😌 🐶                                               | 👤 川村 浩一 🗸     |                | ۹ 🗘        |
|--------------------|-----------------------------------------------------------|---------------|----------------|------------|
| システム管理(基本:         | システム) > プラグイン > プラグインの設定 > プラグインの詳細 > 詳細設定                |               |                |            |
| Video diag         | o会議室 for Garoon V2                                        |               |                |            |
| v.2.0.43 (staging) |                                                           | [ 運営会社   利用規約 | ) I プライバシーポリシー | - linOps ] |
|                    |                                                           |               | k.             |            |
|                    | 請求先情報を更新します。<br>支払い方法を変更する場合はお手数ですが、support@v4g.jpまでメールにで | てご連絡ください。     |                |            |
|                    | 企業名 (必須)<br>● ● ● 株式会社                                    |               |                |            |
|                    | 部署名<br>マーケティング本部                                          |               |                |            |
|                    | ご担当者名 (必須)<br>●×花子                                        |               |                |            |
|                    | メールアドレス(必須)<br>sample@sample.com                          |               |                |            |
|                    | 更新                                                        |               |                |            |
|                    |                                                           |               |                |            |

※お支払い方法の変更をご希望の場合は、お手数ですが、support@v4g.jpまでご連絡ください。

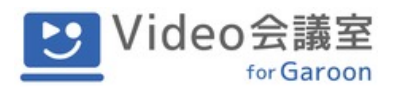

### 5. 上限キャップの解除

スタンダードプランをご利用の場合、月初からの会議室利用分数合計が1,500分(※)を超 えると、フリープランと同等の機能に自動で制限がかかり、それ以上の料金が発生しないよ うになります。

※スタンダードプランの月額料金には1,500分までの会議室利用料が含まれています。

当月の利用分数が1,500分を超え、機能制限がかかっている場合は、利用実績の横に 上限 キャップ適用中 と表示されます。

以下の **上限キャップの解除** 設定を行っていただくことにより、スタンダードプランの機能が 再度ご利用いただけるようになります。(上限キャップの解除以降の会議室ご利用には従量 料金が発生します。)

V4Gプラグイン詳細設定画面で、右上の ◆ アイコンをクリックするとメニューが表示されます。

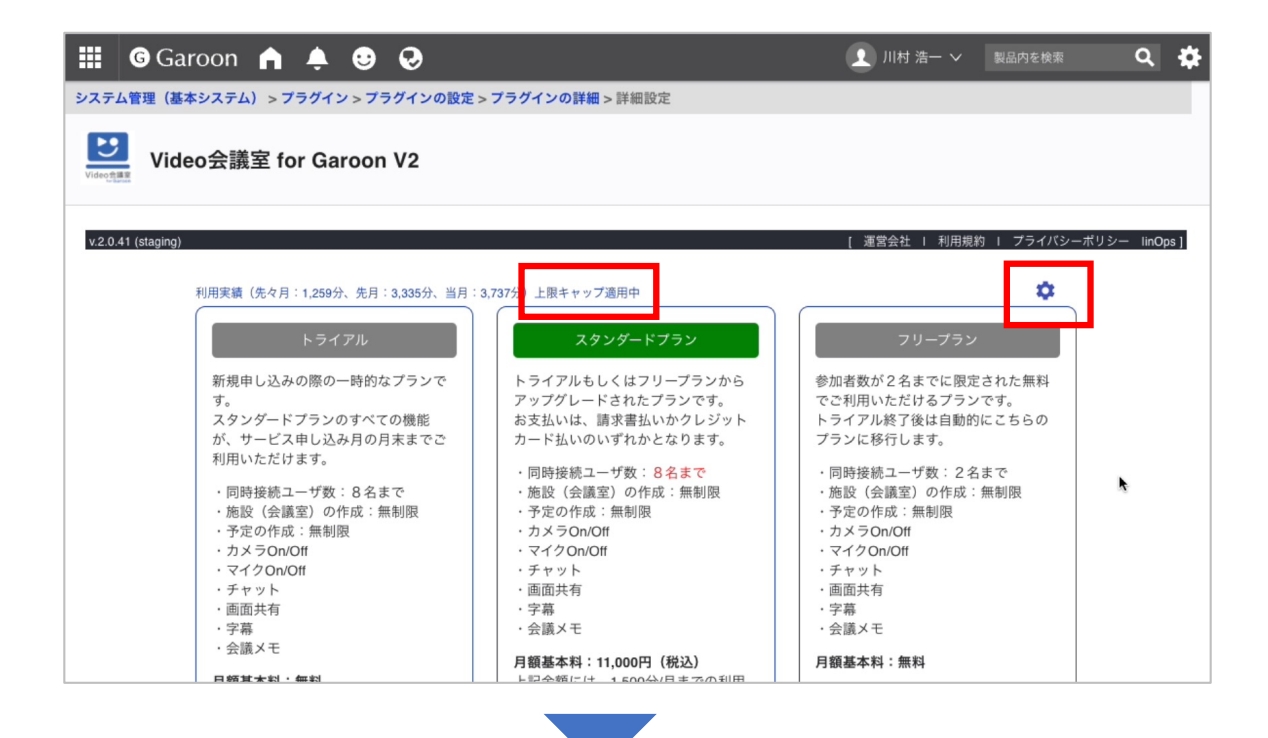

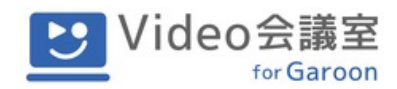

メニューの中から 上限キャップの解除 をクリックします。

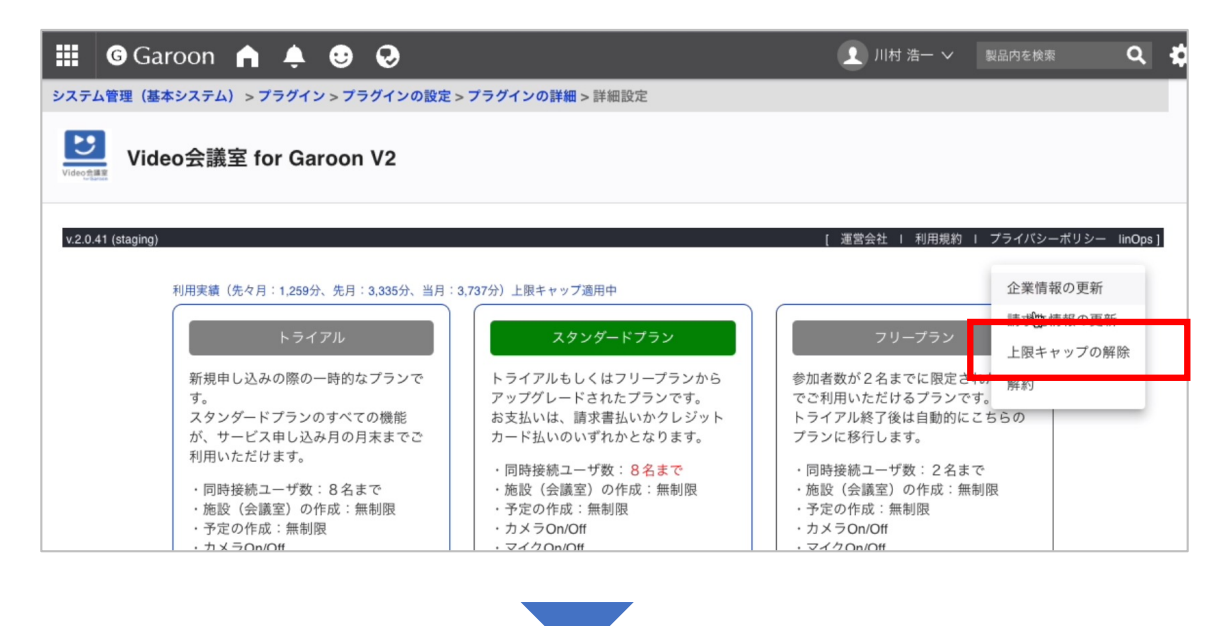

従量料金についてのご注意事項をお読みいただき、ご確認いただけましたら、チェックボックスにチェックを入れ、 **上限キャップの解除** をクリックします。

| III G Gard         | oon 🚖 뵺 😌 🤣                                                                                                    | 1 川村 浩一 > 製品内を検索          | ۹ 🕸        |
|--------------------|----------------------------------------------------------------------------------------------------|---------------------------|------------|
| システム管理(基本          | システム) > プラグイン > プラグインの設定 > プラグインの詳細 > 詳細設定                                                                                           |                           |            |
| Video take         | o会議室 for Garoon V2                                                                                                    |                           |            |
| v.2.0.41 (staging) |                                                                                                    | [ 運営会社   利用規約   プライパシーポリシ | — linOps ] |
|                    |                                                                                                    |                           |            |
|                    |                                                                                                    |                           |            |
|                    | 上限キャップの解除を行います。<br>上限キャップを解除すると、会議 1 分あたり11円(税込み)が発生します。<br>超過分につきましては、翌月初日に翌月分の基本料とあわせて決済されます。<br>解除状態が目まってしまか、2014年度上間またップが留定されます。 |                           |            |
|                    | 所物が高い方木くラビンドされ、並用は日成上版キャランル版とされよう。  ✓ 上記内容を確認しました。                                                                                   |                           |            |
|                    | 上限キャップの解除 戻                                                                                                    | <u>ک</u>                  |            |
|                    |                                                                                                    |                           |            |
|                    |                                                                                                    |                           |            |

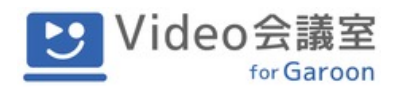

V4Gプラグイン詳細設定画面に戻ります。

利用実績横の表記が 上限キャップ解除済み に変更されています。

| 🏭 🎯 Garoon 🏫 🌲 😌 🥹                                                                                                    |                                                                                                    | 👤 川村 浩一 🗸 🛛 製品内を検索                                                                                                    | ۹ 🗘       |
|----------------------------------------------------------------------------------------------------|----------------------------------------------------------------------------------------------------|----------------------------------------------------------------------------------------------------|-----------|
| システム管理(基本システム) > プラグイン > プラグインの設定 >                                                                                                    | <b>プラグインの詳細 &gt;</b> 詳細設定                                                                                                    |                                                                                                    |           |
| Video会議室 for Garoon V2                                                                                                    |                                                                                                    |                                                                                                    |           |
| v.2.0.41 (staging)                                                                                                    |                                                                                                    | [ 運営会社 I 利用規約 I プライバシーボリシ-                                                                                                    | - linOps] |
| 利用実績(先々月:0分、先月:0分、当月:0分)上限<br>トライアル<br>新規申し込みの際の一時的なブランで<br>す。<br>スタンダードブランのすべての機能<br>が、サービス申し込み月の月末までご<br>利用いただけます。 <ul> <li>の時接続ユーザ数:8名まで</li> <li>施設(会議室)の作成:無制限</li> <li>予定の作成:無制限</li> <li>ウメラのいOtt</li> <li>デマット</li> <li>可調共有</li> <li>字幕</li> <li>会議メモ</li> </ul> 月額基本料:無料 | キャップ解除済み<br><b>スタンダードブラン</b><br>トライアルもしくはフリーブランから<br>アッブグレードされたブランです。<br>お支払いは、請求書払いかクレジット<br>カード払いのいずれかとなります。<br>・同時接続ユーザ数:8名まで<br>・施設(会講室)の作成:無制限<br>・予定の作成:無制限<br>・カメラOn/Off<br>・マイクOn/Off<br>・ティクのにの<br>・デキット<br>・画面共有<br>・字幕<br>・会議メモ<br><b>月韻基本料:11,000円(税込)</b><br>上記金額には、1,500分/月までの利用<br>料を含みます。<br>1,501分からは11円/分(税込)がかか<br>ります | たいまでは、「おいた」では、「おいた」では、「おいた」では、「おいた」では、「おいた」では、「おいた」では、「おいた」では、「おいた」でも、「ないた」です。     たいでは、「おいて」では、「おいて」では、「おいて」では、     たいでは、     たいでは、 |           |

上限キャップの解除設定は、設定を行った当月限り有効です。翌月には自動で解除設定がク リアされ、毎月上限キャップががかります。

上限キャップの解除設定を行った月は、再度上限キャップをかけることはできません。

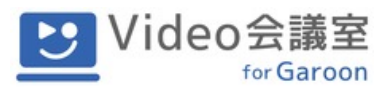

### 6. 解約

V4Gプラグイン詳細設定画面で、右上の ◆アイコンをクリックするとメニューが表示されます。メニューの中から 解約を選択します。

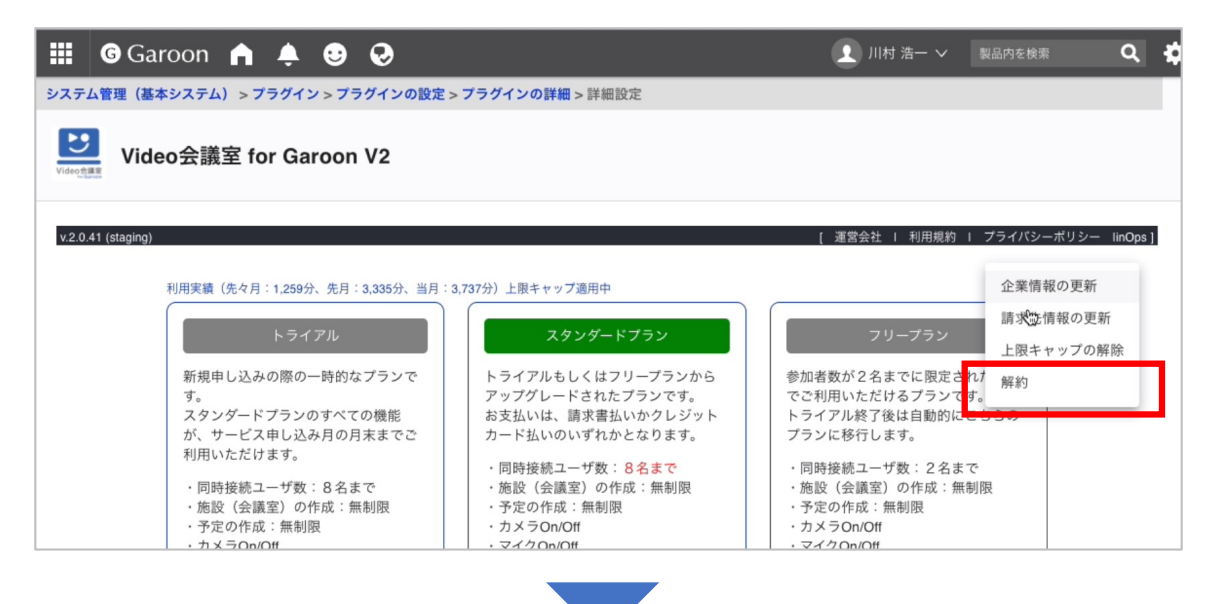

#### 解約理由をご入力の上、解約申込 をクリックします。

|                    | ▲ ▲ Cybozu ∨ 製品内を検索 ▲ Cybozu ∨ 製品内を検索 ▲ Cybozu ∨ 製品内を検索 ▲ 本 ム) > プラグイン > プラグインの設定 > プラグインの詳細 > 詳細設定                                                        |
|--------------------|----------------------------------------------------------------------------------------------------|
| Video会語            | 義室 for Garoon V2                                                                                                    |
| v.2.0.41 (staging) | [ 運営会社   利用規約   プライバシーポリシー linOps]                                                                                                    |
|                    | 解約の申し込みを承ります。<br>お手数ですが以下に解約理由をご記入の上、解約申込ボタンを押してください。現在の契約内容を確<br>認の上、解約手続きをさせていただきます。                                                                     |
|                    | 解約申し込み月の月末が解約日となり、解約日までは通常通りご利用いただくことが可能です。<br>スタンダードプランをご契約のお客様につきましては、解約日時点で発生していた超過分の料金が翌<br>月初日に引き落としとなります。<br>フリープランならびにトライアルのお客様につきましては料金の発生はございません。 |
|                    | 解約理由                                                                                                    |
|                    | 解約申込                                                                                                    |

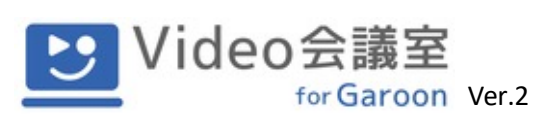

# V4G管理画面マニュアル(管理者様向け)

| 株式会社KDDIウェブコミュニケーションズ                           |
|-------------------------------------------------|
| support@v4g.jp                                  |
| ※土日祝日はお休みとなります。                                 |
| ※お問い合わせの際には「会社名」「ご担当者様名」<br>「お問い合わせ内容」をご記載ください。 |
| ※内容によってはお時間をいただく場合があります。                        |
| https://v4g.kddi-web.com/                       |
|                                                 |